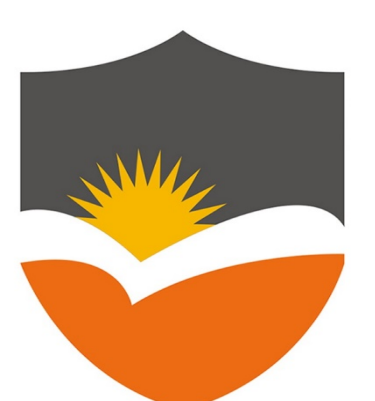

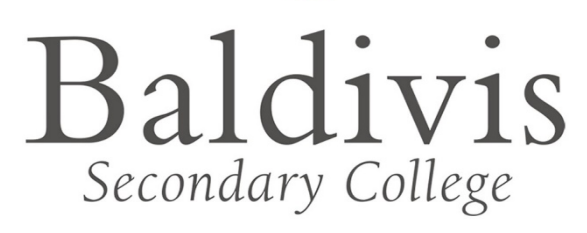

# DOWNLOAD AND INSTALL MICROSOFT OFFICE 365

iPad

# Student User Guide Overview

This document provides detailed instructions to students of Baldivis Secondary College on how-to download and install a free copy of Microsoft Office 365 applications on an Apple iPad.

## **Table of Contents**

| Installing Microsoft Office 365 Applications     | 2 |
|--------------------------------------------------|---|
| What you will need:                              | 2 |
| What you need to be aware of:                    | 2 |
| How to install Microsoft Office 365 Applications | 3 |
| Connect Portal Access                            | 6 |
|                                                  |   |

## **Installing Microsoft Office 365 Applications**

Student email and calendar has been extended to include free downloads of **Microsoft Office 365** to install the Office suite of applications, including **Word**, **Excel**, **PowerPoint**, **Outlook**, **OneNote**, **OneDrive** and more, to install on up to 5 PCs or Macs and 5 tablets or smartphones.

The downloads can be reached through the student webmail link on the **Connect** portal. There is no charge for downloading and using Microsoft Office 365.

#### What you will need:

- 1. A valid Student login for the Department portal (provided by DOE)
- 2. An internet connection with sufficient download allowance for over 2GB per installation (not the school network)

#### What you need to be aware of:

- 1. The MS Office software should only be installed on personal equipment not on school managed computers.
- 2. The MS Office software should only be downloaded over a personal, home or non-school data network and it will consume up to 2GB of data allowances in the initial install.
- 3. The MS Office download is blocked on the Department network to prevent interference with essential data traffic. If you attempt to launch the software installation while connected to a school network, it will appear to work and will proceed through a number of stages before failing and issuing an error message. There is no way round this.
- 4. The software installed via Office 365 will automatically try to verify online that the user is still licenced. As long as the student remains registered with a Department of Education and an internet connection is available, this check will succeed. Once the student is no longer registered, the software will issue an onscreen notice of impending expiry and thirty days later will no longer allow editing of documents.

1. Open the App Store.

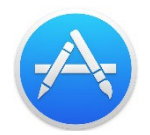

2. Search for Office 365

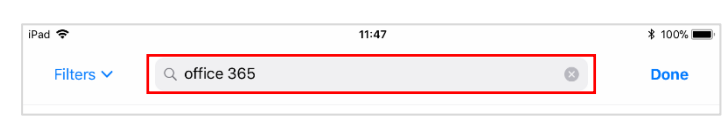

3. From here you can install the following **Microsoft Office 365** applications for **iPad**.

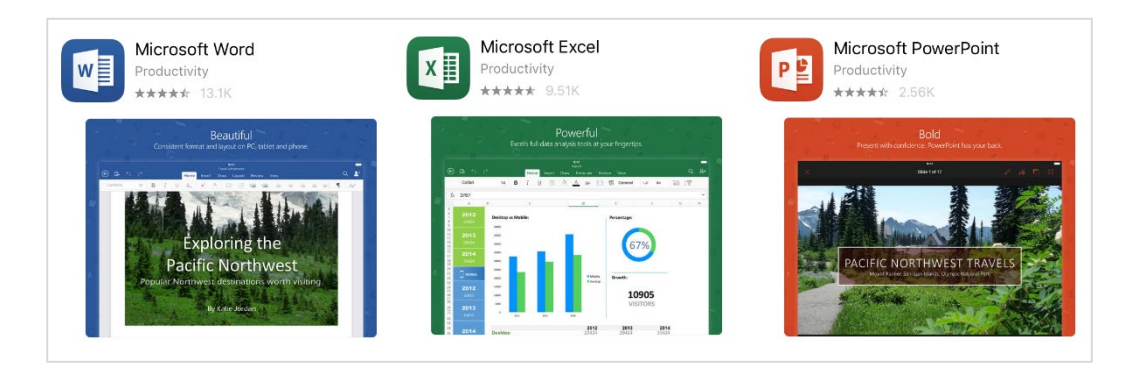

4. When launching the **Microsoft Office 365** applications, the first time after installation you will be required to sign-in with your **DOE Student Email** address. Select the **Sign-in** button.

| Sign in           |
|-------------------|
| Create an Account |

1. Enter your **DOE Student Email** address and click **Next**.

| Microsoft               |               |
|-------------------------|---------------|
| Sign in                 |               |
| john.doe@student.educat | ion.wa.edu.au |
| Next                    |               |
| No account? Croate anal |               |

5. You will be redirected to the **DOE Portal Logon** page. Login with your **DOE Student Username** and **Password**.

| Department of<br>Education                                                        |
|-----------------------------------------------------------------------------------|
| Sign In                                                                           |
| Enter your Single Sign-On user name and password to sign in                       |
| User Name john.doe                                                                |
| Password •••••                                                                    |
| I have read and understand the Appropriate Use<br>of Online Services information. |
| Login Cancel                                                                      |

6. Microsoft Office 365 will now look be activated.

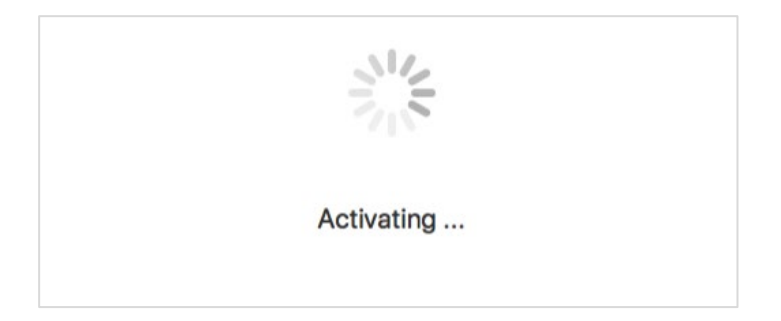

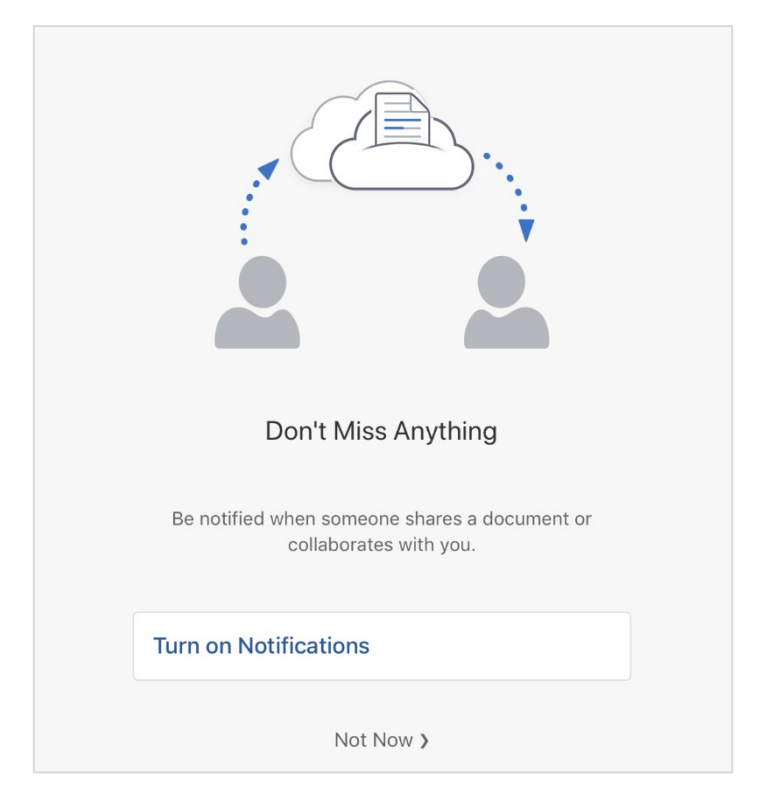

7. Select Turn on Notifications to receive notifications from this application or select Not Now.

8. The Microsoft Office 365 applications are now activated and ready for use.

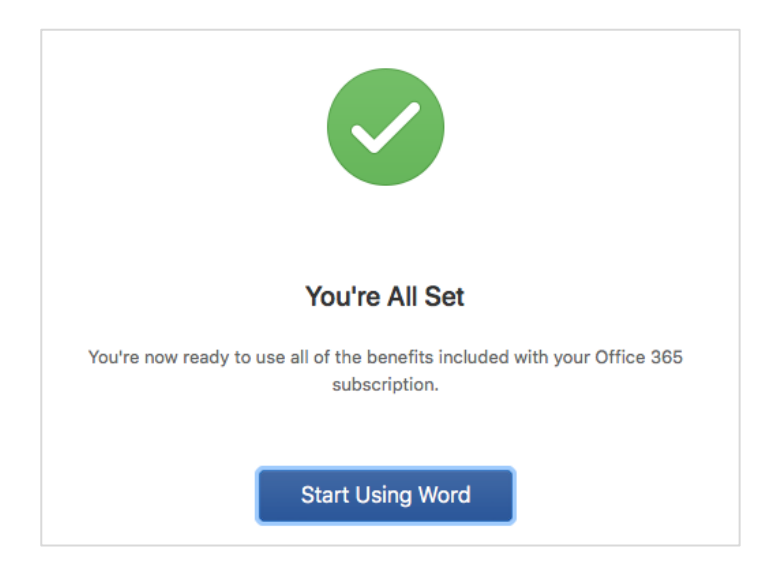

### **Connect Portal Access**

1. Access the **Connect Portal** in your preferred web browser at: <u>https://connect.det.wa.edu.au</u> Login to the **Connect Portal** with your **DOE Student Username** and **Password**. Contact your ICT Support Staff if you don't already have a username and password.

| Department of<br>Education                                                               | Single Sign-On                                                                                                    |
|------------------------------------------------------------------------------------------|----------------------------------------------------------------------------------------------------|
| Sign In                                                                                  | Appropriate Use of Online Services                                                                                                    |
| Enter your Single Sign-On user name and password to<br>sign in                           | All Departmental online services including Portal, email, online document<br>storage, Intranet and Internet access, must be used responsibly and in<br>accordance with Departmental policies.                                                     |
| User Name john.doe                                                                       | By accessing any Departmental online services you give your full<br>agreement and commitment to comply with all Departmental policies.<br>You also give consent to logging, monitoring, auditing and disclosure of<br>your use of these services. |
| Password  I have read and understand the Appropriate Use of Online Services information. | Inappropriate use of these services can result in disciplinary action that<br>may include suspension of access to online services, dismissal or<br>termination of contract.                                                                       |
| Login Cancel                                                                             | You can view the policies relating to the appropriate use of these services at the <u>Our Policies website</u> .                                                                                                    |

2. The page below will be displayed when successfully logged on to the **Connect Student Portal**.

| Communities My Connect Discover Learn                                     | ⊠ ø                                                                                                    |
|---------------------------------------------------------------------------|----------------------------------------------------------------------------------------------------|
| Introd                                                                    | Connected Learning Hub Gr Change Password                                                                                                    |
| Course a<br>12. Inclue<br>Sp.,                                            | n content from Kindergarten to Year<br>R Units, are now available for all a line of the second second s |
| students<br>Learn                                                         | ? Terms of Use                                                                                                    |
|                                                                           | My Spaces                                                                                                    |
| Classes                                                                   | View All Secondary College                                                                                                    |
|                                                                           | Next Event                                                                                                    |
| You currently don't have any<br>Your classes will appear here once they h | in started.                                                                                                    |